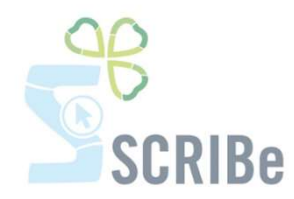

## Inscrire tes intendants et invités

\_\_\_\_\_

Inscrire un intendant ou un invité au camp

Désinscrire un intendant ou un invité au camp

Pour toute question, n'hésite pas à contacter scribe@guides.be ou le Carrick au 02/538 40 70.

## Inscrire tes intendants et invités

Dans Gestion des Membres, clique sur l'onglet Membres. Un écran de recherche s'affiche :

| Cherche enregistrement Avancée | C        |  |
|--------------------------------|----------|--|
| Région                         | *        |  |
| NOM                            |          |  |
| Prénom                         |          |  |
| Fonction                       | <b>T</b> |  |
| Unité                          |          |  |
| Groupe                         | •        |  |
| Nº de membre                   |          |  |
| Description                    |          |  |
| Membre Membre                  | *        |  |
|                                |          |  |

Crée la fiche de ton intendant/invité sans oublier de sélectionner **la cotisation adéquate** (cotisation intendant ou cotisation invité ou cotisation autre fédération si le Membre est assuré dans un autre mouvement de jeunesse) puis clique sur le V vert :

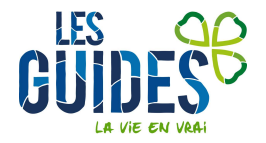

| Création d'un          | nouveau membre                   |  |  |  |  |
|------------------------|----------------------------------|--|--|--|--|
| Infos membr            | e                                |  |  |  |  |
| Unite                  | ZZ/02                            |  |  |  |  |
| Nom                    | OLE                              |  |  |  |  |
| Prénom                 | Ola                              |  |  |  |  |
| Sexe                   | Masculin 🔻                       |  |  |  |  |
| Date Naissar           | nce <mark>14/05/1998</mark>      |  |  |  |  |
| Tél/GSM 1              | 0478456871                       |  |  |  |  |
| Tél/GSM 2              |                                  |  |  |  |  |
| EMail                  | olaole@gmail.com                 |  |  |  |  |
| Tarif de<br>cotisation | COTISATION INTENDANT             |  |  |  |  |
| Adresse                | AVENUE BEL AIR, 7, B-5000 Be     |  |  |  |  |
| Info Affiliation       |                                  |  |  |  |  |
| FONCTION               | Intendant 🔹                      |  |  |  |  |
| GROUPE ZZ              | 02/A/A-Les poussières d'étoile 🔻 |  |  |  |  |
| Instance               | Staff de groupe •                |  |  |  |  |
|                        |                                  |  |  |  |  |
|                        | <b>X</b>                         |  |  |  |  |

## Le Membre a bien été créé :

| Membres     |                   |                                         |     |              |               |
|-------------|-------------------|-----------------------------------------|-----|--------------|---------------|
|             |                   | 💿 🔹 🕸 著 🕭 🍷 🛓 📾 🚍 🗳                     | 6   | . 📲 🔊 🔳 🖉    |               |
|             | ▲ <u>Unité</u> *  | ZZ/02_ZZ/02                             |     | Nº de membre | 3092351       |
|             | <u>Civilité</u> * | Monsieur                                |     |              |               |
| de contact  | NOM*              | OLE                                     |     | Prénom*      | Ola           |
| e formation | Date de naissance | 14/05/1998 💼                            |     | Age          | 19            |
| formation   | Fonction          | INT_Intendant                           | *   | Groupe       | ZZ/02/A/A_Les |
| camps       | Cotisation*       | E_COTISATION INTENDANT                  | -   |              |               |
| nte         | Sexe              | Masculin                                | -   | Nationalité  | Belgique      |
|             | GSM*              | 0478456871                              |     | Tél/GSM 2    |               |
|             | Email Tiers*      | olaole@gmail.com                        |     |              | 🗏 Email inva  |
|             | Email 2           |                                         |     |              |               |
|             |                   | Porteur d'un handicap                   |     |              |               |
|             | Etudes            |                                         | *   | Profession   |               |
|             | Membre*           | Membre                                  | *   |              |               |
|             | Niveau formation  |                                         | *   |              |               |
|             | Totem             |                                         |     | Quali        |               |
|             |                   | S'inscrire à une formation / un évèneme | int |              | Inscription   |

Crée tous les intendants de cette manière, tu t'occuperas de les inscrire au camp plus loin.

Si lors de l'inscription le Membre apparait lorsque tu encodes les noms et prénoms :

| NOM                                                                                                    |         | - L 3L 3.L L | + Covro  |  |
|----------------------------------------------------------------------------------------------------|---------|--------------|----------|--|
| and the second second se | FICHUII |              | * Sexe   |  |
| OLE                                                                                                    | Ola     | 14/05/1998   | Masculin |  |

Guides Catholiques de Belgique asbl • Rue Paul-Émile Janson, 35 • 1050 Bruxelles +32 (0)2 538 40 70 • info@guides.be • www.guides.be

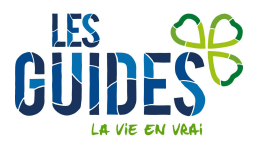

C'est que la personne existe déjà dans SCRIBe (il est ancien ou déjà Membre). Dans ce cas, sélectionne-le puis clique sur le V vert.

Si tu remarques qu'il a déjà une fonction et qu'il est membre, tu ne dois pas le réinscrire dans SCRIBe :

| Unité*            | ZZ/02_ZZ/02                              |    |
|-------------------|------------------------------------------|----|
| Civilité*         | Monsieur                                 | •  |
| NOM*              | OLE                                      |    |
| Date de naissance | 14/05/1998                               |    |
| Fonction          | INT_Intendant                            | Ψ. |
| Cotisation        | E_COTISATION INTENDANT                   | *  |
| Sexe              | Masculin                                 | *  |
| GSM*              | 0478456871                               |    |
| Email Tiers*      | olaole@gmail.com                         |    |
| Email 2           |                                          |    |
|                   | Porteur d'un handicap                    |    |
| Etudes            |                                          | -  |
| 1embre            | Membre                                   |    |
| Niveau formation  |                                          | ٠  |
| Totem             |                                          |    |
| 10                | S'inscrire à une formation / un évènemen | t  |

S'il est non-Membre alors tu dois lui créer une nouvelle fonction d'intendant ou d'invité :

| Menu Membres          |                   |                                           |   |
|-----------------------|-------------------|-------------------------------------------|---|
| ) 🖸 🗖 🗊 🗑 🖌 🗔         | 200               | 🗇 🚸 著 🕭 👻 🚨 🖀 🚍 🚔 🦳                       | 6 |
| Membres 🗧             | <u>Unité</u> *    | ZZ/02_ZZ/02                               |   |
| Adrosso               | <u>Civilité</u> * | Monsieur                                  | * |
| Fonction              | NOM*              | OLE                                       |   |
| Parcours de formation | Date de naissance | 14/05/1998                                |   |
| Historique formation  | Fonction          |                                           | * |
| Historique camps      | Cotisation        | E_COTISATION INTENDANT                    | * |
| Liste d'attente       | Sexe              | Masculin                                  | * |
|                       | GSM*              | 0478456871                                | - |
|                       | Email Tiers*      | olaole@gmail.com                          | - |
|                       | Email 2           |                                           | - |
|                       | and the could     | Porteur d'un handicap                     |   |
|                       | Etudes            |                                           | • |
|                       | Membre*           | Non membre                                | * |
|                       | Niveau formation  |                                           | Ŧ |
|                       | Totem             |                                           |   |
|                       |                   | S'inscrire à une formation / un évènement | ] |

Guides Catholiques de Belgique asbl • Rue Paul-Émile Janson, 35 • 1050 Bruxelles +32 (0)2 538 40 70 • info@guides.be • www.guides.be

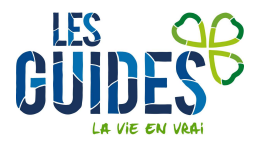

Dans ce cas, clique sur Fonction puis clique sur nouveau comme précisé ci-dessous :

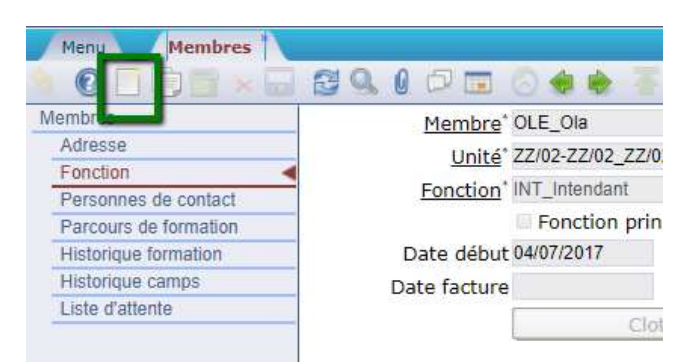

Encode la nouvelle fonction de ce Membre puis clique sur le V vert :

|                  | Membre OLA OLE           |   |  |
|------------------|--------------------------|---|--|
| Fonction au sein | de l'unité ZZ/02         |   |  |
|                  | Groupe ZZ/02/A/A         | ~ |  |
|                  | Fonction Intendant       |   |  |
|                  | Instance Staff de groupe | ~ |  |
| C                | Date début 04/07/2017    |   |  |
| Fonction         | principale 🖉             |   |  |
|                  | _                        |   |  |
|                  |                          |   |  |

Une fois que les intendants/invités sont bien encodés comme Membres, il te suffit d'aller sur ta déclaration de camp :

Rends-toi dans Événement puis dans Camp/Formation

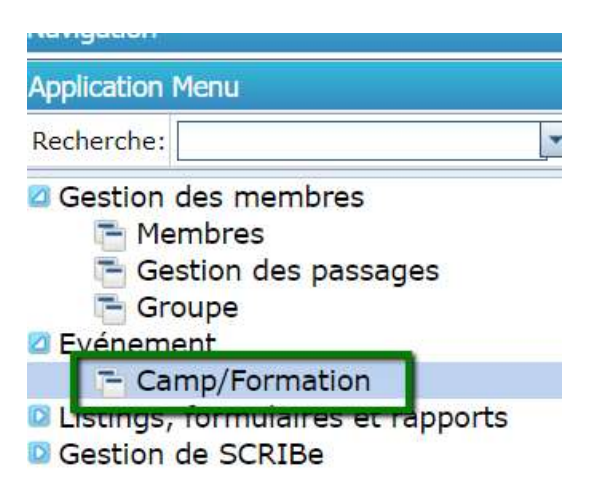

Pour directement trouver ton camp de cette année, tu peux taper %2017% dans clé de recherche puis sélectionner camps dans type de projet en cours puis clique sur le V vert :

Guides Catholiques de Belgique asbl • Rue Paul-Émile Janson, 35 • 1050 Bruxelles +32 (0)2 538 40 70 • info@guides.be • www.guides.be

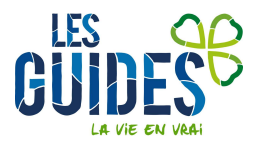

| ent: Camps/Formations                     |    |   | 2  |
|-------------------------------------------|----|---|----|
| rement Avancée                            | _  |   |    |
| Clé de recherche %2017                    | %  |   |    |
| Nom                                       |    |   |    |
| Unité                                     | -  |   | •  |
| ype de Projet En cours <mark>CAMPS</mark> |    | - |    |
| Groupe                                    |    | - |    |
| Type d'événement                          |    | - |    |
| ous-type d'événement                      |    | - |    |
| Période Formation                         |    | - |    |
| Date de Début                             | 31 |   |    |
| Adresse Projet                            |    |   |    |
|                                           |    |   | ×× |

Une fois sur ton camp, clique sur Inscrire les participants :

| Menu Camps/Format                              | tions *               |                                   |     |         |
|------------------------------------------------|-----------------------|-----------------------------------|-----|---------|
| 🐐 💽 🗖 🗊 🗑 🛪 🗔                                  | 2 9 0 7 1 8           | 🔶 著 🛧 🖢 🛓 🏝 🚍 🖴                   |     | 12 🐼 🔳  |
| Camps/Formations                               | Clé de recherche      | CET-2017-018251                   |     | Un      |
| Déclaration de camp<br>Suivi camp à l'étranger | Groupe*               | ZZ/02/A/A_Les poussières d'étoile | *   |         |
| Participants                                   | Nom*                  | Camp 2017                         |     |         |
| Présence Participant                           | Evènement*            | CAMPS                             | *   |         |
|                                                | Type d'événement      | Camp                              | ~   |         |
|                                                | Sous-type d'événement | Camp fixe                         | ~   |         |
|                                                | Date de Début         | 01/07/2017 💼                      |     | Date de |
|                                                |                       | Inscrire les participants         |     | 1       |
|                                                |                       | Cocher les participants prése     | nts |         |

Sélectionne la fonction à inscrire et le rôle événement (intendant camp/invité camp) puis clique sur actualiser :

| Menu Camps/Formation | s * Inscrire * |                         |   |
|----------------------|----------------|-------------------------|---|
|                      | Unité          | ZZ/02-ZZ/02             | - |
|                      | Groupe         | Les poussières d'étoile | • |
|                      | Fonction       | Intendant               | 4 |
|                      | Rôle Evénemen  | Intendant Camp          | • |
| 8                    |                |                         |   |

Tu vois alors l'intendant que tu viens d'inscrire. Coche la case à gauche du Membre à inscrire (Tu peux inscrire plusieurs personnes à la fois), puis clique sur le **petit engrenage** :

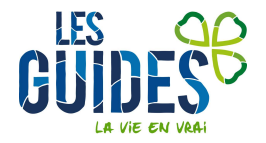

| Menu                           | amps/Formations | Inscri     | ire *               |       |       |  |
|--------------------------------|-----------------|------------|---------------------|-------|-------|--|
|                                |                 |            | Unité ZZ/02-ZZ/02   |       | -     |  |
| Groupe Les poussières d'étoile |                 |            |                     |       |       |  |
|                                |                 | Fon        | iction Intendant    |       | •     |  |
|                                |                 | Rôle Evéne | ment Intendant Camp |       | -     |  |
|                                |                 |            |                     |       |       |  |
| Fonction                       | \$ Nom          | \$         | Prénom              | ¢ DDN |       |  |
| Intendant                      | OLE             |            | Ola                 | 14/05 | 5/199 |  |
|                                |                 |            |                     |       |       |  |
|                                |                 |            |                     |       |       |  |
| 4                              |                 |            |                     |       |       |  |
| 1 Selectionné                  |                 |            |                     |       |       |  |
|                                |                 |            |                     |       |       |  |

Un message de confirmation s'affiche et te prévient que l'intendant a bien été inscrit :

|              | - <u> </u>      |             |
|--------------|-----------------|-------------|
| List des Tie | ers Inscrits    |             |
| 1.OI 🐋       | E Ola : inscrit | <b>У</b> ОК |
|              |                 |             |
|              |                 |             |
|              |                 |             |
|              |                 |             |
|              |                 |             |

Fais cela pour les invités également.

Les invités et intendants sont maintenant bien inscrits et tu peux les retrouver dans l'onglet **<u>participant</u>** dans le camp :

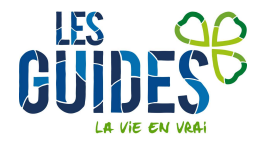

| Menu Camps/For          | nations * |            |                 |                          |
|-------------------------|-----------|------------|-----------------|--------------------------|
| A OF BELL               | 000       | 0          | T * * 2 & 8 8 4 | - R. 🍡 🜄 🔳               |
| Camps/Formations        | Nom famil | e 🕈 Prénom | ‡ Tiers         | Affectation              |
| Participants            | ABAR      | Jean       | ABAR_Jean       | Responsable              |
| The cost of the opening | BADASS    | Julie      | BADASS_Julie    | Animateur Ci             |
|                         | CHAZAL    | Claire     | CHAZAL_Claire   | Participant C            |
|                         | DEAN      | James      | DEAN_James      | Animateur <mark>C</mark> |
|                         | ESSAI     | Essai      | ESSAI_Essai     | Participant C            |
|                         | NESCAFÉ   | Michel     | NESCAFÉ_Michel  | Animateur C              |
|                         | OLE       | Ola        | OLE_Ola         | Intendant C              |
|                         | THEO      | Allan      | THEO_Allan      | Participant C            |
|                         | 4         | /1 > >     |                 |                          |

## Désinscrire un intendant ou un invité au camp

Dans cette même fenêtre **Participants** (voir ci-dessus), tu as accès à la liste des Membres qui participent à ton camp.

Si l'un d'entre eux ne sera finalement pas présent au camp, rends-toi sur la ligne de l'intendant/invité, décoche la

case « inscrit » puis clique sur enregistrer 🗔 .

| Menu Camps/Forma         | ations ×   |            |      |                  |   |                                                                                                    |         |   |         |   |
|--------------------------|------------|------------|------|------------------|---|----------------------------------------------------------------------------------------------------|---------|---|---------|---|
| 🤌 🕐 🗖 🖓 📅 🖌 🗖            |            | 🗇 🔳 🚫 🏟 🛊  | 子合   | * 🛃 🚳 🛃 🖆        |   | . 🍡 🌄 🕻                                                                                                    |         |   |         |   |
| Camps/Formations         | Nom famill | e 🕈 Prénom | \$ A | Affectation      | ŧ | Inscrit                                                                                                    | Présent | ¢ | Facture | 4 |
| Déclaration de camp      | -          |            |      |                  |   | and the second second second second second second second second second second second second second second second |         |   |         |   |
| suivi administratif Camp | ABAC       | Olave      | P    | Participant Camp |   | 0                                                                                                    |         |   |         |   |
| Participants <           |            |            |      |                  |   |                                                                                                    |         |   |         |   |
| Présence Participant     |            |            |      |                  |   |                                                                                                    | _       |   |         |   |
|                          | ABAD       | Olave      | P    | Participant Camp |   | 1                                                                                                    | 9       |   |         |   |
|                          | ABAD       | Olave      | P    | Participant Camp | 2 | 4                                                                                                    | 2       |   |         |   |

L'intendant/l'invité reste dans la liste, mais dans la mesure où sa case « Inscrit » est décochée, il est bien désinscrit.

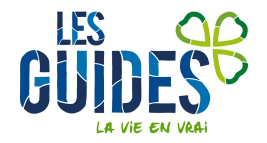